### Search for An Invoice (Quick & Refined)

#### Quick Search:

- 1. From the **Home** tab, select **Invoices** in the Document type to search.
- 2. Select **Georgia-Pacific** from the Customer dropdown menu.
- 3. Enter **Document #**, if known. Select **Date Range**, up to 90 days for invoices, and click **Search**.

**Refined Search**: allows a refined search of invoices within up to 90 days.

- A. Open Search Filters from Outbox > Invoices.
- B. Enter the criteria to build the desired search filter.
- C. Click Search.

Best practice is to utilize the "Exact Match" when searching via Invoice Number.

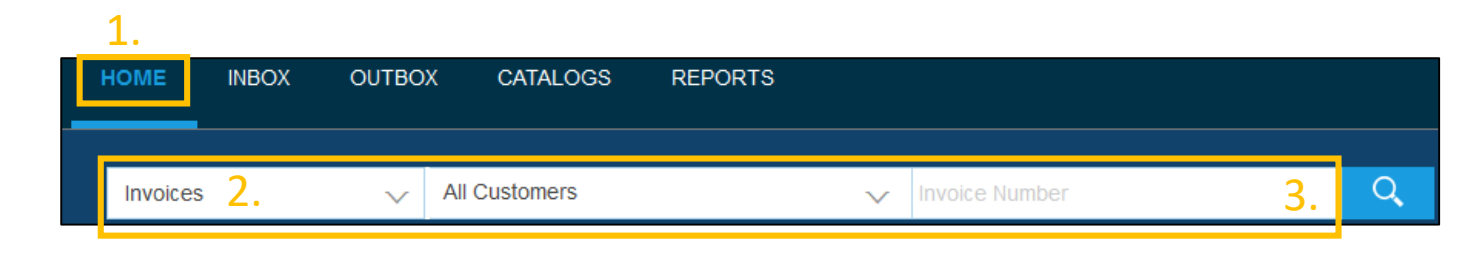

| HOME     | INBOX      | OUTBOX      | CATALOGS     | REPORTS |  |
|----------|------------|-------------|--------------|---------|--|
| Invoices | Order Co   | nfirmations | Ship Notices | Drafts  |  |
| Invoice  | es         |             |              |         |  |
| ► Se     | arch Filte | ers A.      |              |         |  |

| Invoices                          |                                  |              |                          |                                                          |
|-----------------------------------|----------------------------------|--------------|--------------------------|----------------------------------------------------------|
| <ul> <li>Search Filter</li> </ul> | s <mark>B</mark> .               |              |                          |                                                          |
| Customer:                         | All Customers                    | $\checkmark$ | Min. Amount:             |                                                          |
| Invoice Number:                   |                                  | (i)          | Max. Amount:             |                                                          |
|                                   | Partial number      Exact number |              | External Invoice Number: |                                                          |
| Order Number:                     |                                  | (i)          | Status:                  | All                                                      |
| Date Range:                       | Last 24 hours 🗸                  |              |                          | Show Only Invoices Submitted from the Customer's System. |
| Supplier Reference:               | 17 Apr 2016 - 17 Apr 2016        | (i)          |                          | Show only Invoices with Invoice Addendums.               |
|                                   |                                  |              | Number of Resu           | ults 100 V Search Reset                                  |

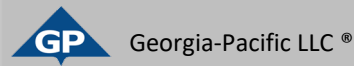

# **Review Invoice Remittance**

#### **Check Remittance Details**

To view any remittance for a paid invoice:

- 1. Click on the **Remittance** tab to view remittance **Reference No.**
- 2. Click on the **Reference No**. to go to the **Detail** tab of the Remittance.

| Invoice: PAID1              |               |                  |        |              |        |                                            | Done                                       |
|-----------------------------|---------------|------------------|--------|--------------|--------|--------------------------------------------|--------------------------------------------|
| Copy This Invoice           | Download PDF  | Export cXML      |        |              |        |                                            |                                            |
| Detail Scheduled Payn       | nents Remitta | nce History      |        |              |        |                                            |                                            |
|                             | 1.            |                  |        |              |        |                                            |                                            |
| Reference No.               | Туре          | Payment Proposal | Status | Payment Date | Method | Received On                                |                                            |
| Z.201803232333.000005300919 | 2.            |                  | Paid   | 19 Sep 2018  | ACH    | 3 Jun 2020                                 |                                            |
|                             |               |                  |        |              |        | Gross:<br>Discount:<br>Adjustment:<br>Net: | \$228.63 USD<br>\$0.00 USD<br>\$228.63 USD |

Note: An invoice with the status "Paid" does not necessarily mean that the payment has cleared the Supplier's account. Payments can take up to 7 days from **Transaction Date** for Check and up to 4 days from transaction date for EFT

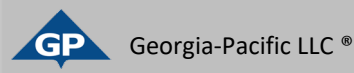

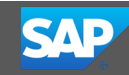

## **Review Invoice Remittance**

#### **Check Remittance Details**

**1. Transaction Date** is the date the payment left GP

| Remittance Advice: Z.201803232333.000005300919 (Paid) |                                                                                                    |                                                                           |            |                 |            |                           | Done                                                                                                    | Previous                                                        |
|-------------------------------------------------------|----------------------------------------------------------------------------------------------------|---------------------------------------------------------------------------|------------|-----------------|------------|---------------------------|----------------------------------------------------------------------------------------------------|-----------------------------------------------------------------|
| Print Ex                                              | port cXML Download CSV                                                                                        |                                                                           |            |                 |            |                           |                                                                                                    |                                                                 |
| Detail                                                | History                                                                                                    |                                                                           |            |                 |            |                           |                                                                                                    |                                                                 |
| From<br>Georgia-Pac<br>(Show Payer                    | fic - TEST Georgi<br>Details) (Show                                                                           | a Pacific Test Supplier Account 10 - TEST<br>Payee Details)               |            |                 |            | F<br>Z                    | REMITTANCE ADVICE<br>2.201803232333.00005300<br>Gross Amount: \$2<br>Withholding Tax: (<br>Amount Paid: \$228.6<br>Estimated Settlement on 1 | 0919 (Paid)<br>28.63 USD<br>\$0.00 USD)<br>63 USD<br>9 Sep 2018 |
| Payment                                               | Detail                                                                                                    |                                                                           |            |                 |            |                           |                                                                                                    |                                                                 |
|                                                       | Payment Method: A<br>Reference Number: 1<br>Related Payment: Z<br>Identified Differences: N<br>ADDITIONAL INF | ACH<br>2345688 (i)<br>2.201803232333.000005300919 (i)<br>None<br>ORMATION |            |                 | Routing    | n Date: <b>3 Jun 2020</b> |                                                                                                    |                                                                 |
| Line Item                                             | s (1)                                                                                                    |                                                                           |            |                 |            |                           |                                                                                                    |                                                                 |
| Line #                                                | Payable Reference                                                                                             | Gross Amount                                                              | Discount   | Withholding Tax | Adjustment | Net Amount Paid           | Scheduled Payment                                                                                                    |                                                                 |
| 1                                                     | Invoice: PAID1 (Show Summary)                                                                                 | \$228.63 USD                                                              | \$0.00 USD |                 |            | \$228.63 USD              | )                                                                                                    |                                                                 |
|                                                       | Original Invoice Date: 3 Jun 2020                                                                             |                                                                           |            |                 |            |                           | Invoice Subtotal:<br>Total Tax:                                                                                                    | \$228.63 USD<br>\$0.00 USD                                      |
|                                                       |                                                                                                    |                                                                           |            |                 |            |                           | Invoice Total:                                                                                                    | \$228.63 USD                                                    |

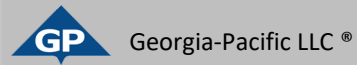

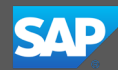

### **Review Invoice Remittance**

#### **Check Remittance History**

To view remittance history for a paid invoice:

- 1. Click on the **History** tab to view remittance **History**.
- 2. When finished, click **Done**.

| Remittance  | Advice: Z.201803232333.000005300                                                                                              | 919 (Paid)                     | 2. Done Previous             |
|-------------|----------------------------------------------------------------------------------------------------|--------------------------------|------------------------------|
| Export cXML | Download CSV                                                                                                    |                                |                              |
| Detail      | History 1.                                                                                                    |                                |                              |
| Received B  | Remittance Advice: Z.201803232333.000005300919<br>Routing Status: Sent<br>y Ariba Network On: 3 Jun 2020 9:53:04 PM GMT-04:00 |                                | From: Georgia-Pacific - TEST |
| History     |                                                                                                    |                                |                              |
| Status      | Comments                                                                                                    | Changed By                     | Date and Time                |
| Sent        | Sent document to Inbox.                                                                                                    | ANCXMLOutDispatcher-125043008  | 3 Jun 2020 9:53:04 PM        |
|             | Payment has been made.                                                                                                    | PropogationProcessor-125004056 | 3 Jun 2020 9:53:04 PM        |

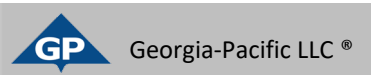

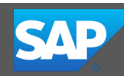